#### Z8818 Aplikovaná geoinformatika – Cvičení 7 a 8

TOMÁŠ PAVELKA

JARO 2023

## Cvičení č. 2 – Síťové analýzy

- Viz Zadani\_protokol\_2
- Požadavky na výstup:
  - Povinné mapové výstupy bod 6, 8, 10, 11, 12
  - Ostatní volitelně
- Rychlosti pro úseky silnic:

| RTT | Km/hod |
|-----|--------|
| 14  | 90     |
| 15  | 80     |
| 16  | 110    |
| 984 | 70     |

•Odevzdání do 1. 5. 2023

# Síťové analýzy

- Založeno na teorii grafu (hrany, uzly, atributy)
  - Analýzy nad vektorovými daty
  - Více v prezentacích z přednášek
- Síťová data
  - Body, linie, plochy X uzly, hrany, síťové prvky a jejich vlastnosti
  - Silnice, železnice, vodní toky, produktovody, doprava, energetické sítě apod.
- Topologicky korektní model
  - Dodržení konektivity
  - Topologické chyby (dále)

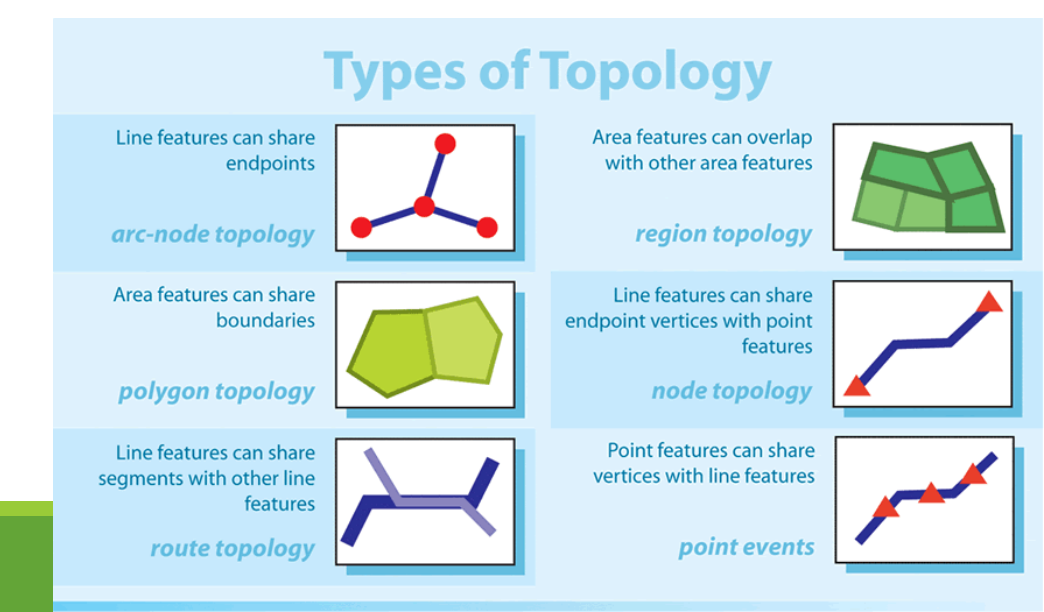

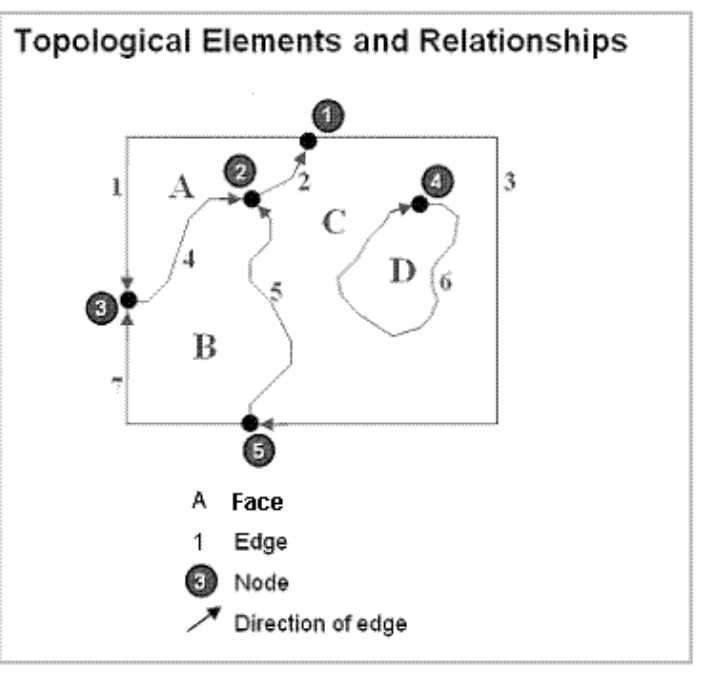

# Časté topologické chyby

| Před<br>čištěním      | Po čištění   | Popis problému          | Akce čištění          |
|-----------------------|--------------|-------------------------|-----------------------|
|                       | /            | Duplicitní objekty      | Smazat duplicity      |
|                       | <b>1</b>     | Nedotahy                | Prodloužit nedotažené |
| 000                   | •            | Objekty nulové délky    | Nulová délka objektů  |
| $\mathbf{\mathbf{X}}$ | $\mathbf{X}$ | Volné uzly nebo přetahy | Vymazat volné objekty |

DOBEŠOVÁ, Z. (2005) Sbírka příkladů Autodesk Map 3D, http://www.geoinformatics.upol.cz/app/autodesk/

# Síťové analýzy v ArcGIS pro

#### Tutorial: https://pro.arcgis.com/en/pro-app/latest/help/analysis/networks/network-analyst-tutorials.htm

#### Network Analyst Toolbar

Network Analyst Network Analyst -12 23

#### **Network Analyst Tools**

Interpretation Activity of Activity Activity Activity of Activity Activity Activi

Update by Geometry

#### Network tools

Trace Network Tools

- Trace Configuration
- Add Network Attribute
- Convert Geometric Network To Trace Network
- Create Trace Network
- Sisable Network Topology
- Kenable Network Topology
- Set Flow Direction
- Set Network Attribute
- Trace
- Validate Network Topology

Utility Network Tools

Network Analyst Tools Analysis Add Field To Analysis Layer Add Locations Add Vehicle Routing Problem Breaks Add Vehicle Routing Problem Routes Calculate Locations Copy Network Analysis Layer Copy Traversed Source Features S Directions Make Closest Facility Analysis Layer Make Location-Allocation Analysis Layer Make OD Cost Matrix Analysis Layer Make Route Analysis Layer Make Service Area Analysis Layer Make Vehicle Routing Problem Analysis Layer Share As Route Layers Solve Network Dataset Suild Network Create Turn Feature Class Create Network Dataset Increase Maximum Edges Create Network Dataset From Template Populate Alternate ID Fields
 Create Template From Network Dataset Turn Table To Turn Feature Class Solve Network Update by Alternate ID Fields Make Network Dataset Layer

#### Zahrnutí rychlosti do síťových analýz

- Rychlost = náhrada(doplněk, povinný atribut) za(ke) vzdálenost(i) při tvorbě analýz
- Slouží k výpočtu časové zátěže pro dané úseky
- Vychází se z limitů (doporučených/průměrných...) rychlostí na jednotlivých třídách komunikací

Tab. 2 Číselník průměrných rychlostí používaných na jednotlivých typech segmentů sítě silničních komunikací u původního a zpřesněného modelu sítě silničních komunikací (Převzato od PEŇÁZ, T. 2005, str. 4)

| 7. Sach ann Xitt hann sile an                | Původní postup<br>(2003)                              | Zpřesněný (aktuální)<br>postup (2004)                 |
|----------------------------------------------|-------------------------------------------------------|-------------------------------------------------------|
| Zpusob využiti komunikace                    | Průměrná dopravní<br>rychlost [km.hod <sup>-1</sup> ] | Průměrná dopravní<br>rychlost [km.hod <sup>-1</sup> ] |
| dálniční typ                                 | 85                                                    | 85                                                    |
| silnice 1. kategorie                         | 75                                                    | 75                                                    |
| silnice 2. kategorie                         | 55                                                    | 55                                                    |
| hlavní průjezd                               | 40                                                    | 40                                                    |
| ulice                                        | 35                                                    | 35                                                    |
| účelová komunikace (vč. silnic 3. kategorie) | zahrnuto do "ostatní"                                 | 40                                                    |
| zpevněná cesta                               | zahrnuto do "ostatní"                                 | 20                                                    |
| přemostění železnic                          | zahrnuto do "ostatní"                                 | 30                                                    |
| ostatní                                      | 30                                                    | 20                                                    |

#### Příprava dat - Zahrnutí rychlosti do síťových analýz

- Třídy komunikací Katalog Data 200 (ČÚZK)
  - "14, 15, 16, 984"
- Výpočet atributu:
  - Výpočet délky každého úseku komunikace
  - Připojení tabulky s rychlostmi
  - Výpočet časové náročnosti pro každý úsek

Nyní jste zde: Datové sady / Mapy / Data200 / Data200 - všechny vrstvy Topografická databáze České republiky (Data200) všechny vrstvy

Katastr nemovitostí RÚIAN ZABAGED<sup>®</sup> - polohopis ZABAGED<sup>®</sup> - výškopis Ortofoto

↓ Data200 - všechny vrstvy

Bodová pole Geonames LMS Archiválie

f) informace o produktu

<u>detailní metadata</u>
 prohlížet data

| Informace o                                               | produktu                                             |                       |                            |                                                                                                    | rstva Doprava  |  |  |
|-----------------------------------------------------------|------------------------------------------------------|-----------------------|----------------------------|----------------------------------------------------------------------------------------------------|----------------|--|--|
|                                                           | Název To<br>vr                                       | pografická da<br>stvy | atabáze České              | republiky (Data200) - všechny → Data200 - v                                                                                    | vrstva Vodstvo |  |  |
|                                                           | ASCII formátu)                                       |                       | Text<br>N_P                | Konkrétní jméno<br>Nevyplněno *<br>Pro konkrétní fonturo pomé údoj víznom                                                      | e              |  |  |
| NAMA2 Jméno v druhém národním jazyce (v<br>ASCII formátu) |                                                      |                       | UNK<br>Text<br>N_P<br>N A  | Pro konkrétní jméno *<br>Neví se *<br>Konkrétní jméno *<br>Nevyplněno *<br>Pro konkrétní feature nemá údaj význam              |                |  |  |
| NLN1                                                      | Kód 1. národního jazyka pro<br>NAMN1dle ISO 639-2/B  | Char                  | CZE<br>N A                 | Konkrétní kód národního jazyka<br>Pro konkrétní feature nemá údaj význam                                                       |                |  |  |
| NLN2                                                      | Kód 2. národního jazyka pro<br>NAMN2 dle ISO 639-2/B | Char                  | Text<br>N_A                | Konkrétní kód národního jazyka *<br>Pro konkrétní feature nemá údaj význam                                                     |                |  |  |
| RST                                                       | Typ povrchu silnice                                  | Integer<br>Coded      | 0<br>1<br>2<br>997         | Neví se *<br>Zpevněný povrch (všechny silnice)<br>Nezpevněný povrch (u neudržovaných cest)<br>Nevvolněno *                     | <u>top -</u>   |  |  |
| RSU                                                       | Sezónní využití                                      | Integer<br>Coded      | 0<br>1<br>2<br>997         | Neví se *<br>Celoroční využití<br>Sezónní využití<br>Nevvolněňo *                                                              | ćho            |  |  |
| RTE                                                       | Mezinárodní označení silnice                         | Char                  | UNK<br>Text<br>N_A         | Nevýpineno<br>Neví se *<br>Konkrétní označení<br>Pro konkrétní feature nemá údaj význam                                        |                |  |  |
| RTN                                                       | Národní označení silnice                             | Char                  | UNK<br>Text<br>N_A         | Neví se *<br>Konkrétní označení<br>Pro konkrétní feature nemá údaj význam                                                      | ckéh           |  |  |
| RTT                                                       | Kategorie silnice pro ERM                            | Integer<br>Coded      | 0<br>14<br>15<br>16<br>984 | Neví se *<br>Silnice I. tř.<br>Silnice II. tř.<br>Dálnice a rychlostní silnice<br>Silnice III. tř., neevidované silnice, ulice |                |  |  |
| TEN                                                       | Evropská síť silnic<br>(dle dokumentu GTS¹)          | Integer<br>Coded      | 0<br>1<br>2                | Neví se*<br>Součást sítě TEN<br>Není součást sítě TEN                                                                          |                |  |  |
| TOL                                                       | Kategorie zpoplatnění                                | Integer<br>Coded      | 0<br>1<br>2<br>3           | Neví se *<br>Silnice bez poplatků<br>Poplatky formou elektronického mýtného *<br>Poplatky formou dálniční známky               |                |  |  |

Mapy

#### Rychlost v datech OSM

#### https://wiki.openstreetmap.org/wiki/Key:highway#Roads

#### https://wiki.openstreetmap.org/wiki/OSM tags for routing/Maxspeed

| wiki/Key:highway | #Roads    |               | 🗉 🚥 😎 🏠 🥂 Vyhledat                                                                                                    | Cì 🌣 🛧 🔟 🥯 | iki/OSM_tags_ | for_routing/Ma  | axspeed      |              |          |          |          | l        |          | ♥ ☆      | Vyhl     | edat     |          |         | <u> </u> | ¢ ⊼      | <u>ه</u> |
|------------------|-----------|---------------|----------------------------------------------------------------------------------------------------|------------|---------------|-----------------|--------------|--------------|----------|----------|----------|----------|----------|----------|----------|----------|----------|---------|----------|----------|----------|
|                  |           |               | Roads                                                                                                    |            |               |                 | Motor        | way          | Tru      | ink      | Prir     | mary     | Seco     | ndary    | Ter      | tiary    | Uncla    | ssified | Resid    | fential  | Living   |
|                  | These     | are the princ | ipal tags for the road network. They range from the most to least important                                           |            | Cour          | ntry            |              | link         | outside  | inside   | outside  | inside   | outside  | inside   | outside  | inside   | outside  | inside  | outside  | inside   |          |
|                  |           |               |                                                                                                    | DATION     |               |                 |              |              | place=   | place=   | place=   | place=   | place=   | place=   | place=   | place=   | place=   | place=  | place=   | place=   | 144      |
| h ladarana a     |           | -             | A restricted access major divided highway, normally with 2 or more                                                    |            | Armenia       |                 | 110          | 90           | 90       | 60       | 90       | 60       | 90       | 60       | 90       | 60       | 90       | 60      | 90       | 60       | 20       |
| nignway          | motorway  | 5             | Autobabo, etc.                                                                                                    |            | Austria       |                 | 130          | 130          | 100 (*7) | Peor     | 100 (*7) | Para     | 100 (*7) | Page 1   | 100 (*7) | 1        | 100 (*7) | Poge:   | 50 (*7)  | Tata:    | 5.4 (*8) |
|                  |           |               | , alooani, etc.                                                                                                    |            | Azerbaija     | an              | 110          | 80           | 80       | 50       | 80       | 50       | 80       | 50       | 80       | 50       | 70       | 50      | 50       | 50       | 20       |
|                  |           |               |                                                                                                    |            | _             | Flanders        |              |              | 70       |          | 70       |          | 70       |          | 70       |          | 70       | -       | 70       |          | 10000    |
|                  |           |               |                                                                                                    |            | Belgium       | rest of country | 120          |              | 90       | 50       | 90       | 50       | 90       | 50       | 90       | 50       | 90       | 50      | 90       | 50       | 20       |
| highway          | trunk     | $\leq$        | The most important roads in a country's system that aren't motorways.<br>(Need not necessarily be a divided bidbway.) |            | 💿 Brazil      |                 | 110          |              | 80       | 80       | 80       | 60       | 60       | 60       | 60       | 40       | 60       | 40      | 60       | 40       | 30       |
|                  |           |               | (Nood not noossainy be a divided nighting.)                                                                           |            | Bulgaria      |                 | 140          |              | 120      | 50       | 90       | 50       | 90       | 50       | 90       | 50       | 90       | 50      | 90       | 50       | 20       |
|                  |           |               |                                                                                                    |            | Czech R       | epublic         | 130          |              | 90       | 50       | 90       | 50       | 90       | 50       | 90       | 50       | 90       | 50      | 90       | 50       | 20       |
|                  |           |               |                                                                                                    |            | Denmark       | e               | 130          |              | 80       | 80       | 80       | 50       | 80       | 50       | 80       | 50       | 80       | 50      | 80       | 50       | 15       |
|                  |           |               | The payt meet important reads in a country's custom. (Often link larger                                               | III. A CAL | Estonia       | 1               | 90           | 90           | 90       | 50       | 90       | 50       | 90       | 50       | 90       | 50       | 90       | 50      | 90       | 50       | 20       |
| highway          | primary   | <.            | towns.)                                                                                                    |            | +- Finland    |                 | 120          | 80           | 100      | 60       | 80       | 50       | 80       | 50       | 60       | 50       | 80       | 50      | 80       | 50       | 20       |
|                  |           |               |                                                                                                    |            | France        |                 | 130          |              | 110      | 110      | 90       | 50       | 90       | 50       | 90       | 50       | 90       | 50      | 90       | 50       | 20       |
|                  |           |               |                                                                                                    |            | Germany       | 1               | 130 (*1)     | 80           | 130 (*1) | 50       | 100      | 50       | 100      | 50       | 100      | 50       | 100      | 50      | 100      | 50       | 4 (*2)   |
|                  |           |               |                                                                                                    |            | Greece        |                 | 130          |              | 110      | 110      | 90       | 50       | 90       | 50       | 90       | 50       | 90       | 50      | 90       | 50       | 20       |
|                  |           | -             |                                                                                                    |            | Hungary       |                 | 130          |              | 110      | 110      | 90       | 50       | 90       | 50       | 90       | 50       | 90       | 50      | 90       | 50       | 20       |
| highway          | secondary | <b>S</b>      | The next most important roads in a country's system. (Often link towns.)                                              |            | <b></b> India |                 | 180<br>(*12) | 120<br>(*12) | 80       | 50       | 80       | 50       | 80       | 50       | 80       | 50       | 80       | 50      | 80       | 50       | 20       |
|                  |           |               |                                                                                                    |            | Iran          |                 | 120          | 90           | 110      | 70       | 100      | 50       | 100      | 50       | 100      | 50       | 100      | 50      | 80       | 50       | 20       |
|                  |           |               |                                                                                                    |            | I Ireland     |                 | 120          | 120          | 100      | 100 (*3) | 100      | 100 (*3) | 80       | 80 (*3)  | 80       | 80 (*3)  | 80       | 80 (*3) | 50       | 50 (*3)  | N/A      |
| highway          | tertiary  | <             | The next most important roads in a country's system. (Often link smaller towns and villages)                          |            | the Isle of   | of Man,         | UL (*6)      | UL<br>(*6)   | UL (*6)  | 50       | UL (*6)  | 50       | UL (*6)  | 50       | UL (*6)  | 50       | UL (*6)  | 50      | UL (*6)  | 30       | 20       |
|                  |           |               | towns and vinages/                                                                                                    |            | o Israel      |                 | 110          | 90           | 100      | 100      | 80       | 50       | 80       | 50       | 80       | 50       | 80       | 50      | 80       | 50       | 15       |
|                  |           |               |                                                                                                    |            | Côte d'Iv     | oire            | 120          | 110          | 110      | 110      | 90       | 60 (*14) | 90       | 60 (*14) | 90       | 60 (*14) | 90       | 60 (*14 | 90       | 60 (*14) | N/A      |
|                  |           |               | The least most important through roads in a country's system - i.e. minor                                             |            |               |                 | 100          |              |          |          |          |          |          |          |          |          |          | 2.0     | 1        | -        |          |

### Tvorba síťového modelu

Network Analyst běží pouze nad Feature Datasetem (se souřadnicovým systémem), proto je potřeba jej první vytvořit a následně do něj v Catalogu importovat (vaši) silniční síť

|                                            |            | Catalog                                                                                                    | ~ Ŧ ×      |                      |                             |
|--------------------------------------------|------------|----------------------------------------------------------------------------------------------------|------------|----------------------|-----------------------------|
|                                            |            | Project Portal Favorites                                                                                                    | =          |                      |                             |
| Geoprocessing                              | ~ Ŧ ×      | 🕞 🟠 Search Project                                                                                                    | <u>~ م</u> | New                  | > Joxes                     |
| Create Feature Dataset                     | $\oplus$   | 🖻 📷 Maps                                                                                                    |            | 🖄 Add To Current Map | pases                       |
| Parameters Environments                    | ?          | <ul> <li>Toolboxes</li> <li>Final Toolboxes</li> </ul>                                                                                                    |            | 🖆 Add To New         | > yProject8.gdb             |
| Output Geodatabase                         |            | ▲ 🕞 MyProject8.gdb                                                                                                    |            | Import               | > Feature <u>C</u> lass(es) |
| MyProject8.gdb                             |            | ▶ 🗗 NetDataset                                                                                                    |            | Export               | >                           |
| Feature Dataset Name                       |            | P Network                                                                                                    |            | Manage               | RouteSolver1o1bkfw          |
| Network                                    |            | ▷ 남 RouteSolver1o1bkfw                                                                                                    |            |                      | sette adh                   |
| Coordinate System S-JTSK Krovak East North | <b>~</b> @ | ▷ 업 RouteSolverlvn4xg                                                                                                    |            | Nerresh              | s                           |
|                                            |            | ▷                                                                                                    |            | Cut Ctrl+X           | arc                         |
|                                            |            | Folders                                                                                                    |            |                      |                             |
|                                            |            | Example 2 Control 2 Control 2 Con |            |                      |                             |

#### Tvorba síťového modelu

Samotný Network Dataset se dá vytvořit:

Pomocí nástroje Create Network Dataset a)

| D) Primo V Fe                                                 | eature Datasetu   |  |  |  |  |  |  |
|---------------------------------------------------------------|-------------------|--|--|--|--|--|--|
| <ul> <li>✓ ☐ Databases</li> <li>✓ ☐ MyProject8.gdb</li> </ul> |                   |  |  |  |  |  |  |
| New                                                           | > 🖾 Feature Class |  |  |  |  |  |  |
| 🖄 Add To Current Map                                          |                   |  |  |  |  |  |  |
| 崖 🛛 Add To New                                                | > 田 Topology      |  |  |  |  |  |  |
| Import                                                        | > Hetwork Dataset |  |  |  |  |  |  |
| Export                                                        | > Parcel Fabric   |  |  |  |  |  |  |

|   | € Create Network Dataset            |            | $\oplus$ |
|---|-------------------------------------|------------|----------|
|   | Parameters Environments             |            | ?        |
|   | Target Feature Dataset<br>Network   |            |          |
| • | Network Dataset Name<br>Net_dataset |            |          |
|   | Source Feature Classes              | Select All | ଚ        |
|   | ✓ cesty_vyrez                       |            |          |
|   | Elevation Model                     |            |          |
|   | No elevation                        |            | ~        |

### Tvorba síťového modelu

Ve vlastnostech v katalogu potřeba přidat časovou náročnost.

Jakmile je model připraven, je potřeba jej "postavit" (pravým -> Build)

Časovou náročnost přidáte vytvořením nové Cost a přidáním příslušného sloupce do VB Skriptu (nutno přidat rozšířený název sloupce – lze zjistit najetím na název sloupce v atr. tabulce. Mělo by fungovat

["název\_souboru"\_"název sloupce"])

| C     | ost                           |                 |                   |                          | Units             |  |  |
|-------|-------------------------------|-----------------|-------------------|--------------------------|-------------------|--|--|
| •     | Time                          |                 |                   |                          |                   |  |  |
| ) tir | ne                            |                 |                   |                          | Minutes           |  |  |
| ·     | Distance                      |                 |                   |                          |                   |  |  |
| Le    | ngth                          |                 |                   | Field Script: time [cest | ty_vyrez (Along)] |  |  |
|       |                               |                 |                   | Language                 |                   |  |  |
|       |                               |                 |                   | VBScript                 |                   |  |  |
|       |                               |                 |                   | Result                   |                   |  |  |
| ) Us  | ed By Travel Modes: New Trave | l Mode          | [cesty_vyrez_cas] |                          |                   |  |  |
| roper | ties                          |                 |                   | Code Block               |                   |  |  |
| lame  |                               |                 |                   |                          |                   |  |  |
| ime   |                               |                 |                   |                          |                   |  |  |
| Inits |                               |                 |                   |                          |                   |  |  |
| Minut | es                            |                 | •                 |                          |                   |  |  |
| ata T | ype                           |                 |                   |                          |                   |  |  |
| doub  | e                             |                 | •                 |                          |                   |  |  |
| Pa    | rameters                      |                 |                   |                          |                   |  |  |
| ✓ Fv: | aluators                      |                 |                   |                          |                   |  |  |
|       |                               |                 |                   |                          | OK                |  |  |
|       | Source                        | Туре            | Value             |                          |                   |  |  |
| ~     | Edges                         |                 |                   |                          |                   |  |  |
|       | cesty_vyrez (Along)           | Field Script    | [cesty_v          | yrez_cas]                | ×                 |  |  |
|       | cesty_vyrez (Against)         | Same as Along   | [cesty_v          | yrez_cas]                |                   |  |  |
|       | <default></default>           | Constant        | 0                 |                          |                   |  |  |
| ٠.    | Junctions                     |                 |                   |                          |                   |  |  |
|       | Net_dataset_Junctions         | Same as Default | 0                 |                          |                   |  |  |
|       |                               |                 | -                 |                          |                   |  |  |

# Úlohy v GIS

Analýza oblasti služeb – "spádovost"

Analýza trasy – nejkratší, nejrychlejší, nejoptimálnější

Analýza nejbližšího zařízení – počet zařízení, směr

Analýza lokace-alokace – nejefektivnější umístění bodů v grafu

Analýza OD cenové matice – výpočet tras pro větší počet cílů

Analýza rozvozního problému – minimalizování celkových nákladů pro obsloužení všech míst New Network Analysis Type

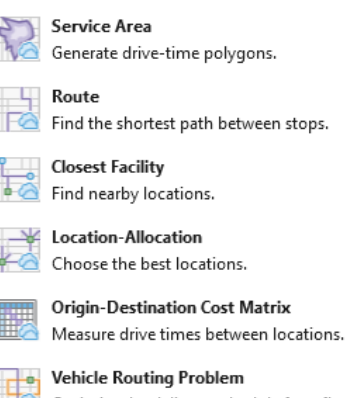

Optimize the delivery schedule for a fleet of vehicles.

# Prvky modelu

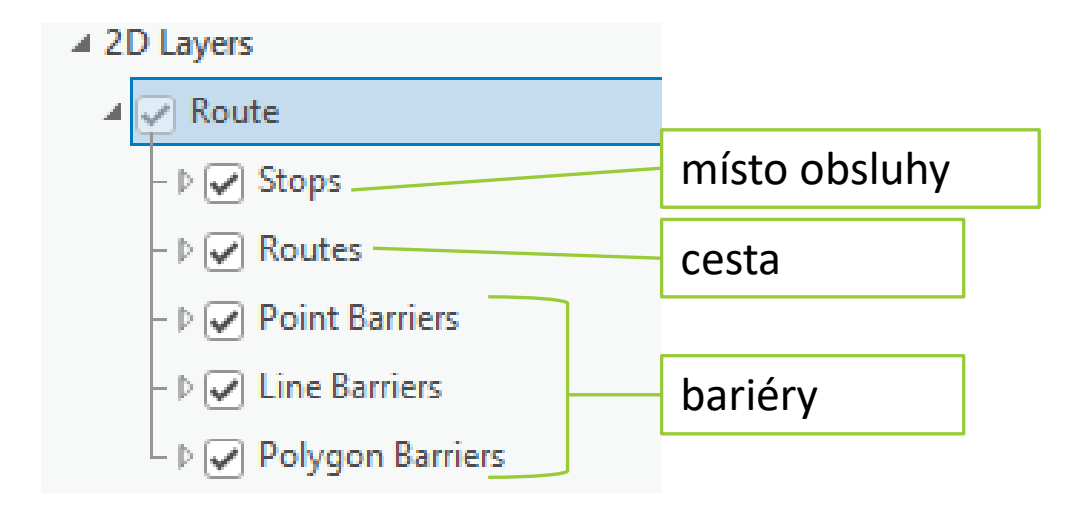

#### Analýza trasy

#### Umístění počátečního, koncového a průjezdného bodu

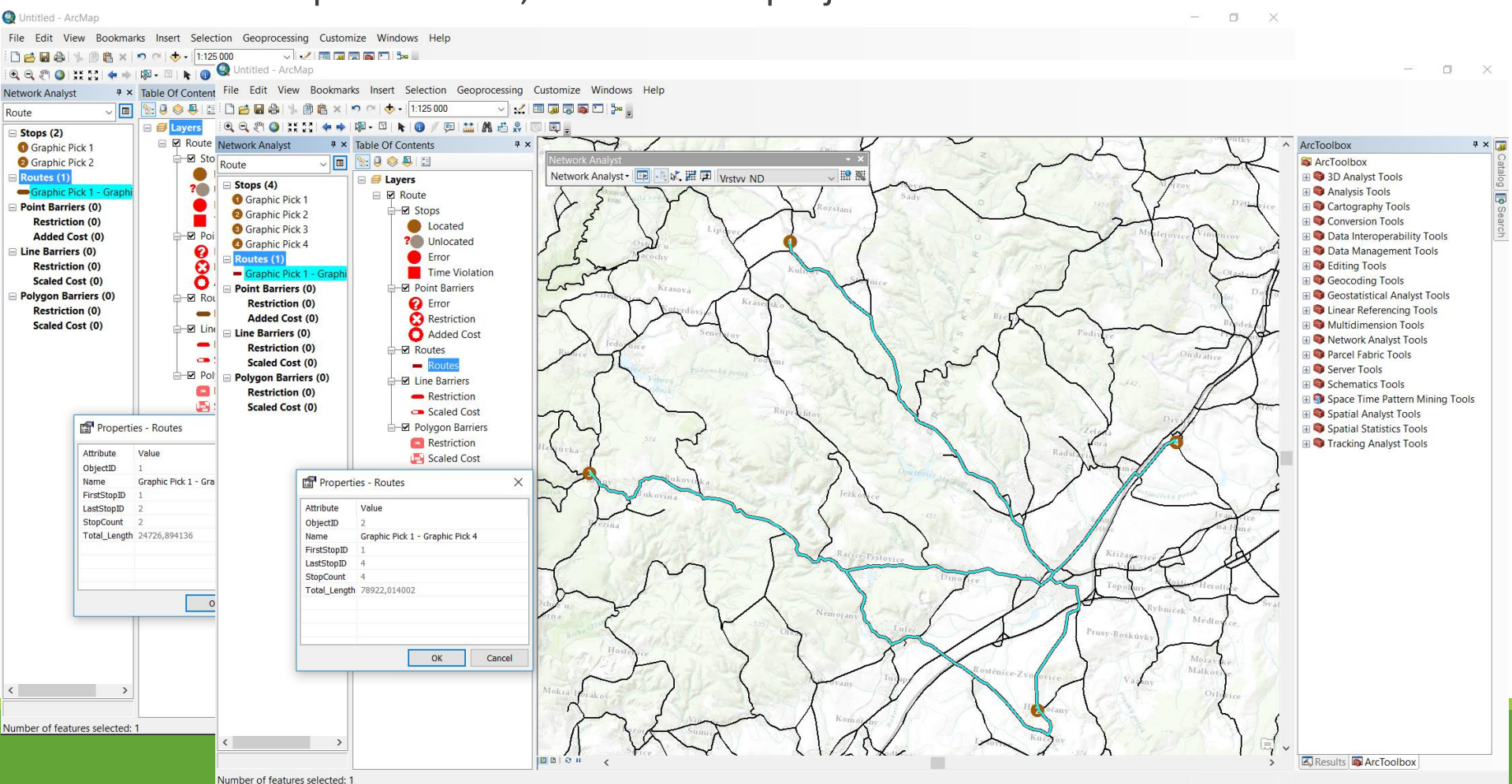

### Analýza nejbližšího zařízení

🗏 🥌 Layers

tec

Facilities Incidents

Routes (( Point Bar

Restrie

Added

Delete All

#### Načtení dat spaloven, obcí a bariér do příslušných částí procesu výpočtu

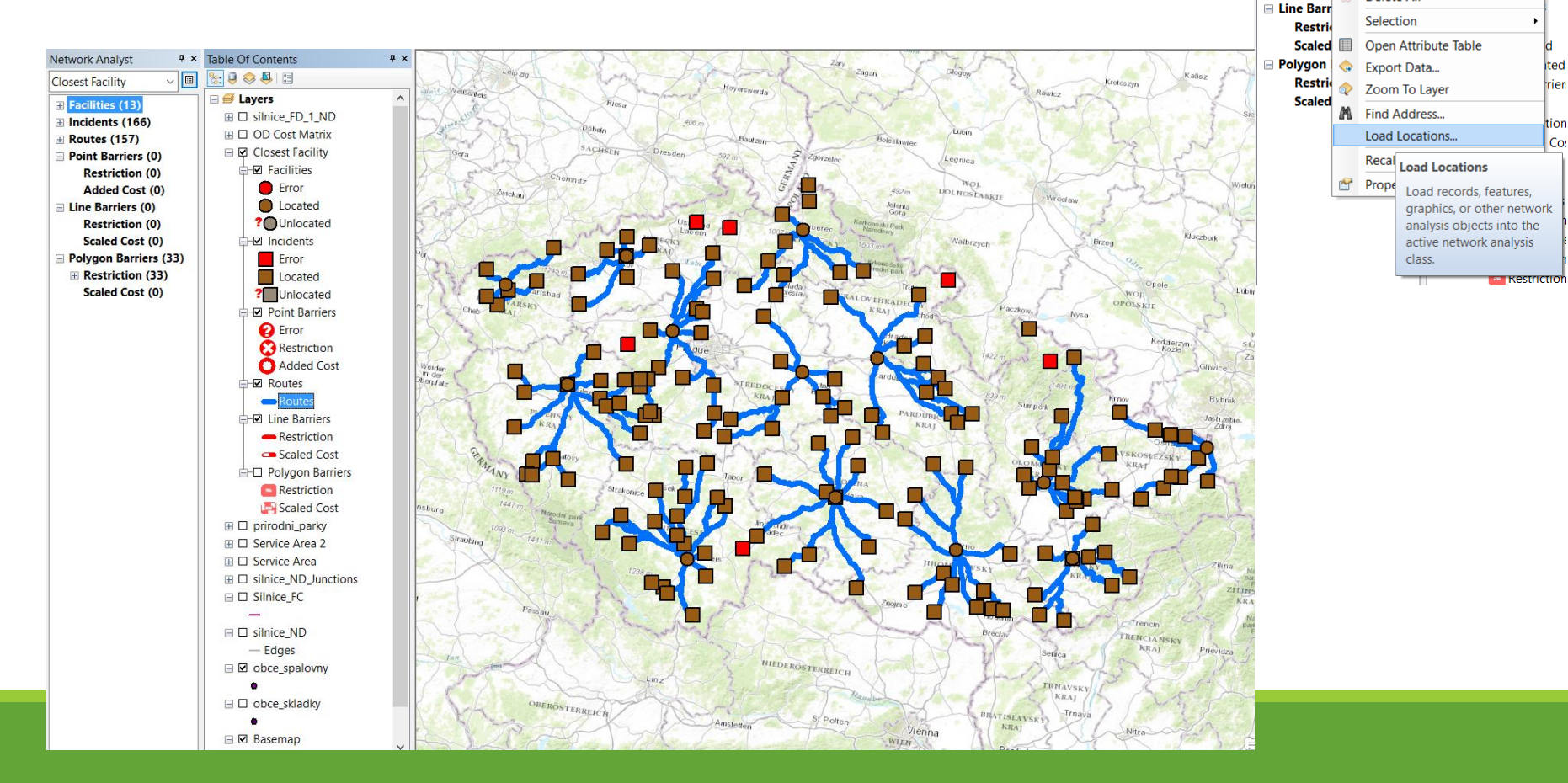

#### Analýza oblasti služeb – "spádovost"

- Vymezí oblast dostupnosti služeb v okolí libovolného místa v síti
- Impedance (např. 5-ti minutová vzdálenost od/k uvedeného/mu bodu)

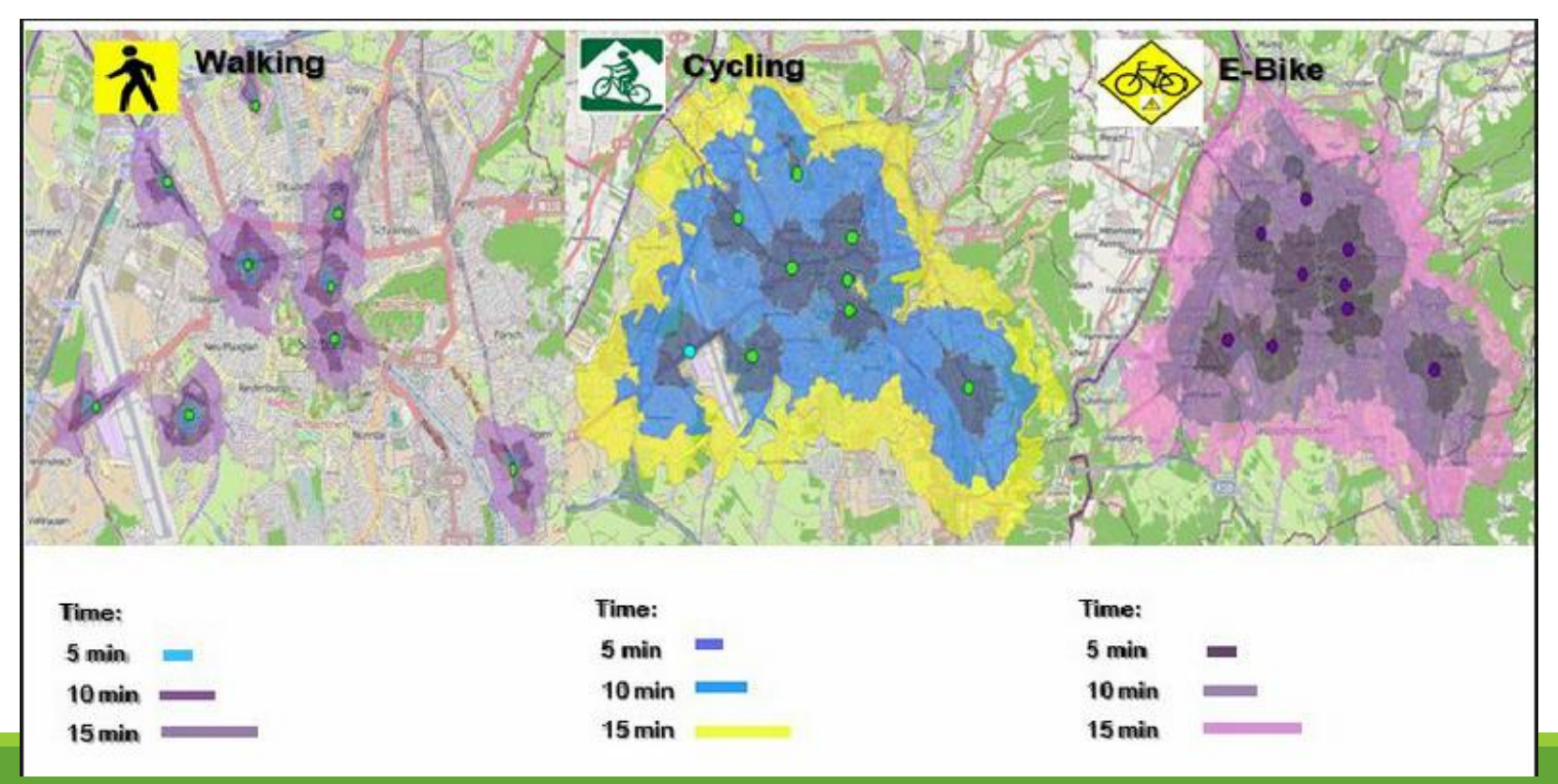

https://www.researchgate.net/figure/255180166\_fig7\_Figure-9-Service-area-analysis-with-ArcGIS-in-Salzburg-most-important-stations

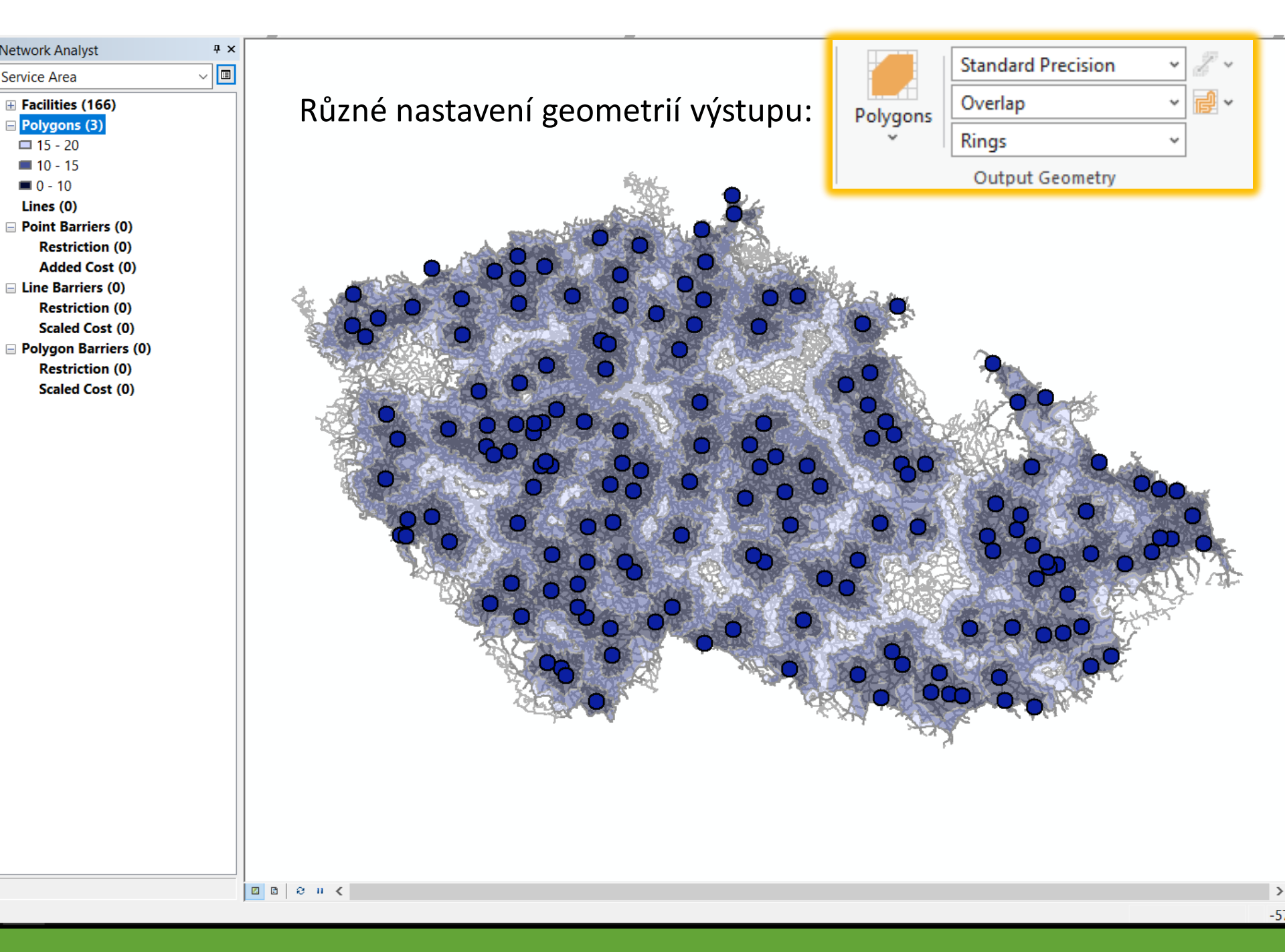

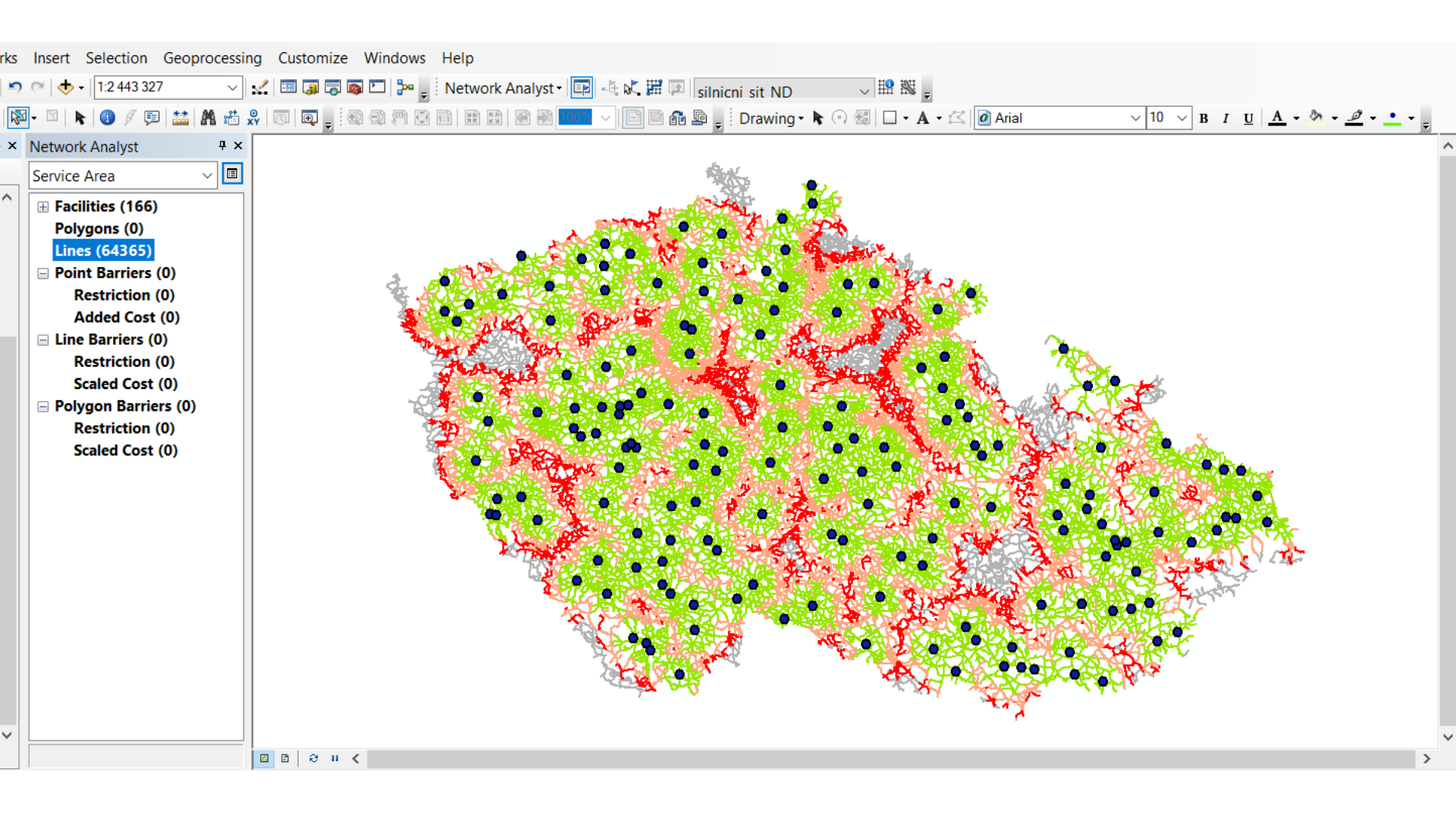

### Analýza lokace-alokace

- Vyhledává různé ideální kandidáty podle zvoleného nastavení
- Minimalizování impedance (zátěže), maximalizování pokrytí, minimalizování zařízení, maximalizování návštěvnosti, maximalizování podílu na trhu, cílový podíl na trhu

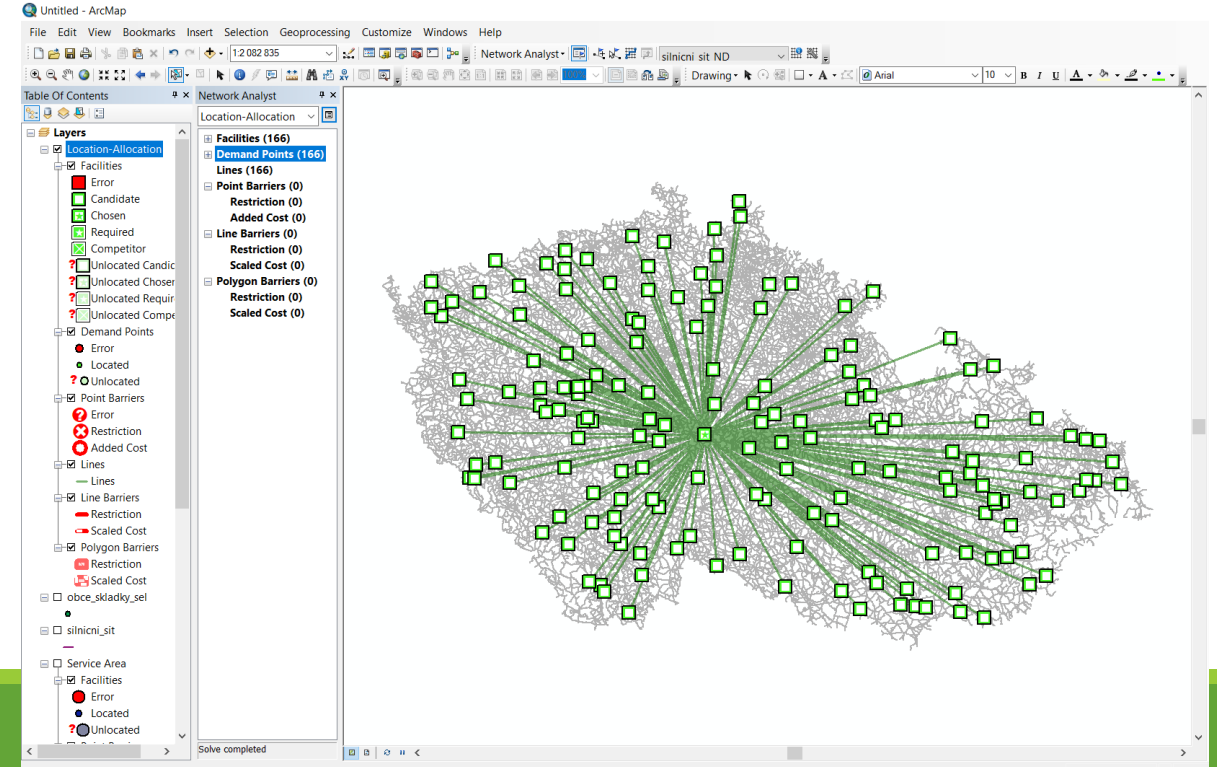

## Analýza OD cenové matice

#### • "klasická" kombinační tabulka vzdáleností mezi body datasetu

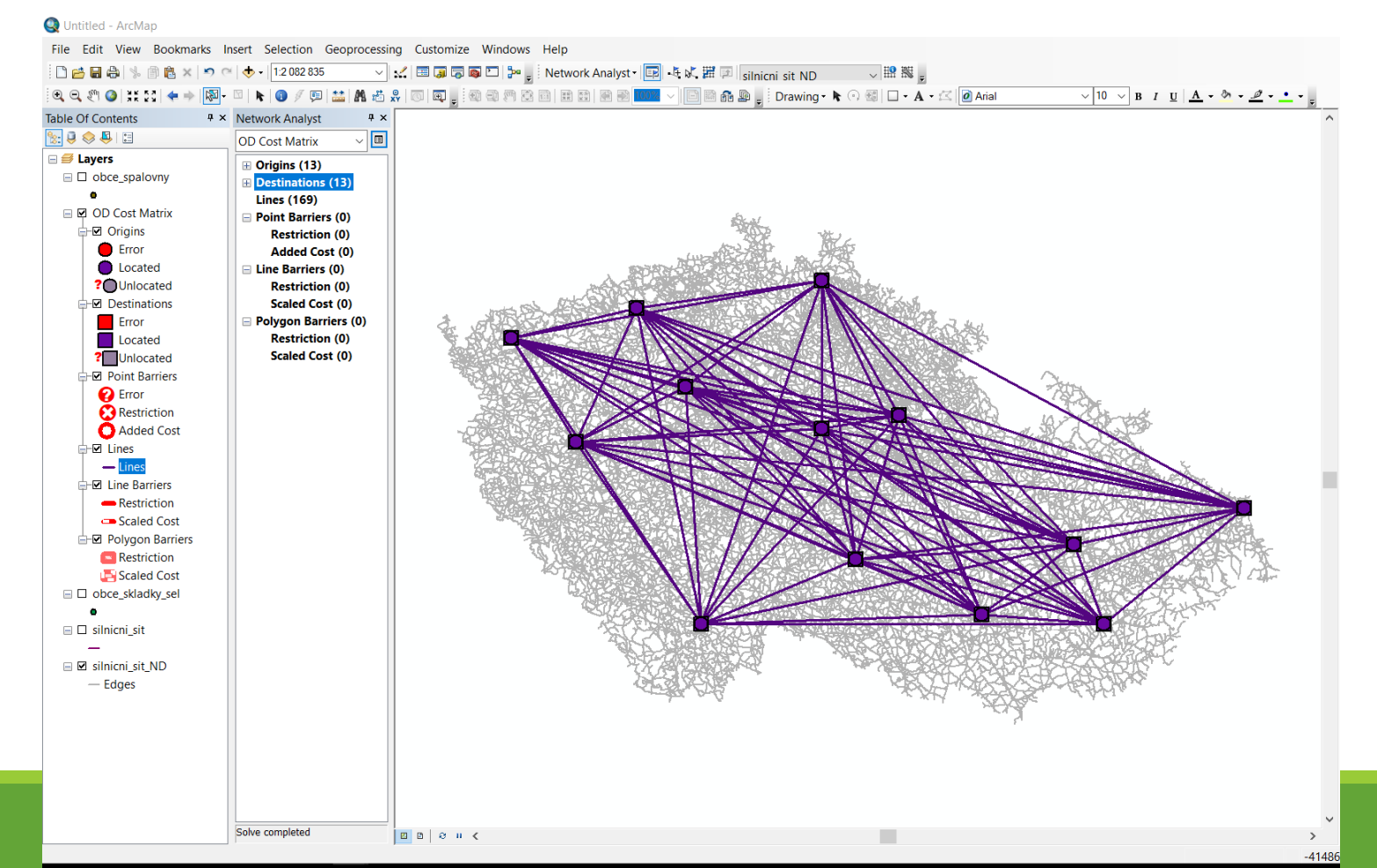

# Analýza rozvozního problému

- Podobné Analýze nejlepší trasy
- •Hlavní cíle:
  - Obsloužení všech míst poptávky
  - Optimalizace trasy podle průjezdných bodů
  - Minimalizace nákladů
- Využití:
  - Logistika
  - "Kontaktní" marketing
  - Krizový management

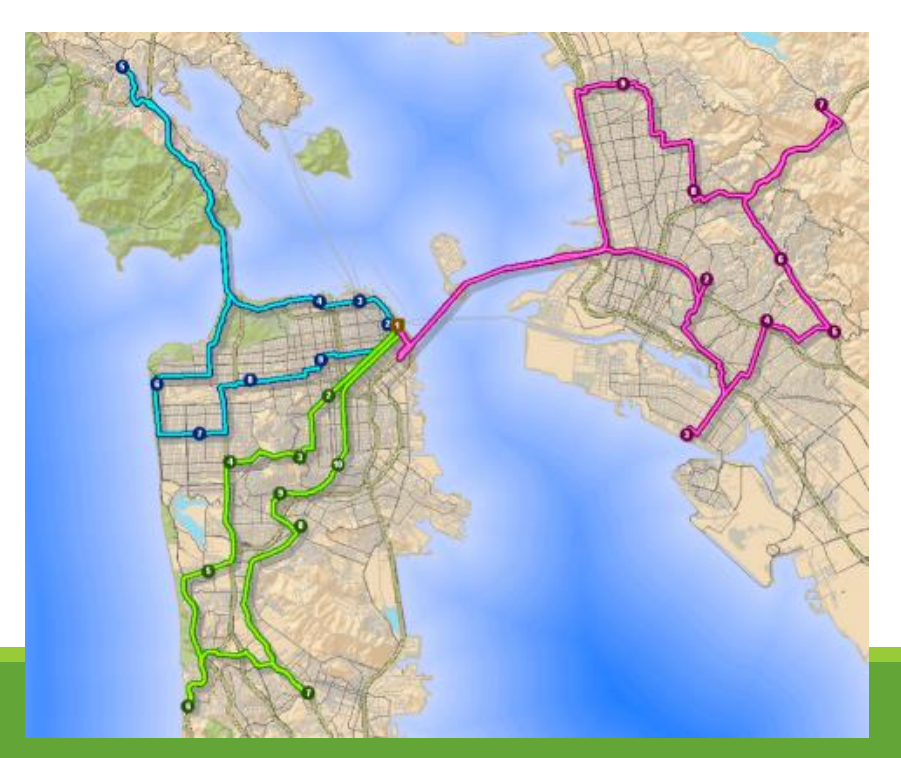